Secretaria de Educação, Ciência e Tecnologia

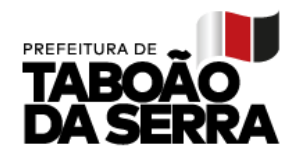

## SOLICITAÇÃO ACOMODAÇÃO

A solicitação para acomodação de Classe, será realizada pelo sistema 'Gestão Fácil'. O professor que desejar participar, deverá preencher as informações para inscrição e análise posterior da SEDUC.

- 1. Entrar no sistema <u>https://gestaofacil.educataboao.com.br</u> com o seu usuário e senha.
- 2. Acessar o módulo 'Portal do Professor' na página inicial e abrir o menu "Solicitações – Solicitação Acomodação Classe". Abrirá a tela conforme imagem abaixo.

| Home Minhas Turmas Carreira - Interesse Substituição de Cla                         | sses Solicitações <del>-</del> | Contatos Úteis |          |                         |      |                             |
|-------------------------------------------------------------------------------------|--------------------------------|----------------|----------|-------------------------|------|-----------------------------|
| Solicitar Acomodação                                                                |                                |                |          |                         |      |                             |
| Período de preenchimento da Solicitação de Acomodação<br>De 15/11/2022 á 03/12/2022 |                                |                |          |                         | Γ    | Cadastrar                   |
| Mostrar 10 Y registros por página                                                   |                                |                | Procurar |                         |      |                             |
| Motivo                                                                              | Situação                       | ÷              | Parecer  | $\frac{\Delta}{\nabla}$ | Data | $\stackrel{\wedge}{\nabla}$ |
| aulas conflitantes no periodo da manhã.                                             | Aguardando Parece              | er             |          |                         |      |                             |

- A opção 'Cadastrar' só será habilitada durante o período de inscrição.
- O período para inscrição será mostrado na tela, conforme o exemplo na imagem.
- Será listado as informações da Solicitação realizada, com a situação (Aguardando Parecer, Deferido ou Indeferido) e o Parecer que a SEDUC cadastrar.
- 3. Para cadastrar uma solicitação de acomodação, deverá clicar no botão 'Cadastrar'. Que abrirá a tela, conforme imagem abaixo, onde será informado a situação atual do professor, e os campos para preenchimento obrigatório, que são:
  - Justificativa e a indicação de 3 escolas e turno;
  - Incluir imagem do documento para comprovação, será permitido incluir até 4 documentos que devem ser (jpeg ou png), que são padrões de arquivos de imagens.

Obs.: O professor, para fazer a Solicitação da Acomodação, é necessário ter feito anteriormente a atribuição na escola de lotação, conforme a <u>Instrução</u> <u>Normativa 06/2022</u>, publicada no portal <u>https://educataboao.com.br</u>.

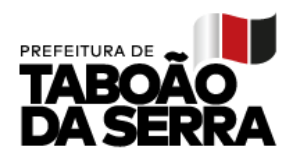

Solicitação de Acomodação de unidade Escolar - Cadastrar

| State       Acumula cargo:       Onde:         SIM       TABOÃO DA SERRA         SIM       TABOÃO DA SERRA         Image: SIM       TABOÃO DA SERRA         Image: SIM       TABOÃO DE ABREU PESTANA         ARACY DE ABREU PESTANA       4º         Ourins-feira In (Inicio/Im): 12:00:00 às 13:00:00         Image: SIM       TABOÃO DE ABREU         Image: SIM       TABOÃO DE ABREU         Image: SIM       < | ime:                                        |                                                                                                    |                                                                                       |                       |                                                                                                    |   |  |
|----------------------------------------------------------------------------------------------------|---------------------------------------------|----------------------------------------------------------------------------------------------------|---------------------------------------------------------------------------------------|-----------------------|----------------------------------------------------------------------------------------------------|---|--|
| RF     Acumula cargo:     Onde:       SIM     TABOÃO DA SERRA       SIM     TABOÃO DA SERRA       Quergo:     Admissão:     Pontuação:     UE-2022:       PEB I     2012-02-23     139.6     ARACY DE ABREU PESTANA       PEB I     2018-08-22     124.9     ARACY DE ABREU PESTANA       Situação em 2023   RF: Sede Lotação:       ARACY DE ABREU PESTANA     4º     Quarta-faira hr (Inicio*îlm): 12:00:00 às 13:00:00   Rever relato - Justificativa e indicação de três escolas:                                                                                                    |                                             | ROUX POLEM                                                                                                    | COLUMN DA                                                                             |                       |                                                                                                    |   |  |
| SIM       TABOÃO DA SERRA         SIM       TABOÃO DA SERRA         Qargo:       Admissão:       Pontueção:       UE-2022:         PEB I       2012-02-23       139.6       ARACY DE ABREU PESTANA         PEB I       2018-08-22       124.9       ARACY DE ABREU PESTANA         Situação em 2023       RF:       Sede Lotação:       Classe:       HTPC:         ARACY DE ABREU PESTANA       4º       Quarta-faira hr (Inicio/fim): 12:00:00 às 13:00:00         Breve relato - Justificativa e indicação de três escolas:       Breve relato - Justificativa e indicação de três escolas:                                                                                                    | RF                                          | 1                                                                                                    | Acumula cargo:                                                                        |                       | Onde:                                                                                                    |   |  |
| SIM     TABOÃO DA SERRA       Cargo:     Admissão:     Pontuação:     UE-2022:       PEB I     2012-02-23     139.6     ARACY DE ABREU PESTANA       PEB I     2018-08-22     124.9     ARACY DE ABREU PESTANA       Situação em 2023     RF:     Sede Lotação:     Classe:     HTPC:       ARACY DE ABREU PESTANA     4º     Quarta-faira hr (Inicio/fim): 12:00:00 às 13:00:00       Breve relato - Justificativa e indicação de três escolas:                                                                                                    | -                                           | 3                                                                                                    | SIM                                                                                   |                       | TABOÃO DA SERRA                                                                                                |   |  |
| Cargo:     Admissio:     Pontuação:     UE-2022:       PEB I     2012-02-23     139.6     ARACY DE ABREU PESTANA       PEB I     2018-08-22     124.9     ARACY DE ABREU PESTANA       Situação em 2023     RF:     Sede Lotação:     Classe:     HTPC:       ARACY DE ABREU PESTANA     4º     Quarta-faira in (inicio/fim): 12:00:00 às 13:00:00       ARACY DE ABREU PESTANA     5º     Quinta-faira in (inicio/fim): 12:00:00 às 13:00:00                                                                                                    | -                                           | \$                                                                                                    | SIM                                                                                   |                       | TABOÃO DA SERRA                                                                                                |   |  |
| PEB I     2012-02-23     139.6     ARACY DE ABREU PESTANA       PEB I     2018-08-22     124.9     ARACY DE ABREU PESTANA       Situação em 2023     Classe:     HTPC:       ARACY DE ABREU PESTANA     4°     Quarta-faira hr (Inicio/Itm):12:00:00 às 13:00:00       ARACY DE ABREU PESTANA     5°     Quinta-feira hr (Inicio/Itm):12:00:00 às 13:00:00                                                                                                    |                                             | Cargo:                                                                                                    | Admissão:                                                                             | Pontuação:            | UE-2022:                                                                                                    |   |  |
| PEI     2018-09-22     124.9     ARACY DE ABREU PESTANA       Situação em 2023     RF:     Sede Lotação:<br>ARACY DE ABREU PESTANA     Classe:<br>4º     HTPC:<br>Quarta-feira hr (inicio/fim):12:00:00 às 13:00:00       ARACY DE ABREU PESTANA     5º     Quinta-feira hr (inicio/fim):12:00:00 às 13:00:00                                                                                                    | -                                           | PEBT                                                                                                    | 2012-02-23                                                                            | 139.6                 | ARACY DE ABREU PESTANA                                                                                         |   |  |
| Situação em 2023       Sede Lotação:       Classe:       HTPC:         ARACY DE ABREU PESTANA       4º       Quarta-feira liv (In/clo/fim):12:00:00 às 13:00:00         ARACY DE ABREU PESTANA       5º       Quinta-feira liv (In/clo/fim):12:00:00 às 13:00:00         Breve relato - Justificativa e indicação de três escolas:       Indicação de três escolas:                                                                                                    | -                                           | PEB I                                                                                                    | 2018-08-22                                                                            | 124.9                 | ARACY DE ABREU PESTANA                                                                                         |   |  |
| RF:     Sede Lotação:     Classe:     HTPC:       ARACY DE ABREU PESTANA     4º     Quarta-faira hr (Inicio/fim):12:00:00 às 13:00:00       ARACY DE ABREU PESTANA     5º     Quinta-faira hr (Inicio/fim):12:00:00 às 13:00:00                                                                                                    | Situaré                                     | ão em 2023                                                                                                    |                                                                                       |                       |                                                                                                    |   |  |
| RF:     Sede Lotação:     Classe:     HTPC:       ARACY DE ABREU PESTANA     4º     Quarta-faira hr (inicio/fim):12:00:00 ás 13:00:00       ARACY DE ABREU PESTANA     5º     Quinta-faira hr (inicio/fim):12:00:00 ás 13:00:00                                                                                                    | unuaça                                      | ao em 2025                                                                                                    |                                                                                       |                       |                                                                                                    |   |  |
| ARACY DE ABREU PESTANA 4º Quarta-faira in (inicio/fim):12:00:00 às 13:00:00<br>ARACY DE ABREU PESTANA 5º Quinta-feira in (inicio/fim):12:00:00 às 13:00:00<br>Breve relato - Justificativa e indicação de três escolas:                                                                                                    | RF:                                         | Sede Lotação                                                                                                    | ĸ                                                                                     | Classe:               | HTPC:                                                                                                    |   |  |
| ARACY DE ABREU PESTANA 5º Quinta-feira hr (inicio/fim): 12:00:00 és 13:00:00<br>Breve relato - Justificativa e indicação de três escolas:                                                                                                    |                                             | 10101051                                                                                                    | ARACY DE ABREU PESTANA                                                                |                       | Quarta-feira hr (inicio/fim):12:00:00 às 13:00:00                                                              |   |  |
| Breve relato - Justificativa e indicação de três escolas:                                                                                                    |                                             | ARACY DE A                                                                                                    | A MEAN FEATURE AND                                                                    |                       | Quarta-faira hr (inicio/fim):12:00:00 as 13:00:00                                                              |   |  |
| Nea bara envio de arduivos.                                                                                                    | Breve I                                     | ARACY DE AR<br>ARACY DE AR<br>relato - Justifi                                                                                             | REU PESTANA                                                                           | 5ª<br>de três escola: | Quarta-faira hr (inicio/fim):12:00:00 as 13:00:00<br>Quinta-feira hr (inicio/fim):12:00:00 às 13:00:00<br>S:   |   |  |
|                                                                                                    | Breve I                                     | ARACY DE AI<br>ARACY DE AI<br>relato - Justifi<br>ara envio de                                                                             | arquivos:                                                                             | 5ª<br>de três escola: | Quarta-faira hr (inicio/fim):12:00:00 as 13:00:00<br>Quinta-feira hr (inicio/fim):12:00:00 às 13:00:00<br>S:   | Å |  |
| Escolher arquivo Nenhum arquivo escolhido                                                                                                    | Breve i<br>Área pa                          | ARACY DE AI<br>ARACY DE AI<br>relato - Justifi<br>ara envio de                                                                             | arquivo escolido                                                                      | 5ª<br>de três escola: | Quarta-faira inr (inicio/fim):12:00:00 as 13:00:00<br>Quinta-feira inr (inicio/fim):12:00:00 às 13:00:00<br>S: |   |  |
| Escolher arquive Nenhum arquive escolhide Escolher arquive Nenhum arquive escolhide                                                                                                    | Breve r<br>Área pa<br>Escolher<br>Escolher  | ARACY DE AI<br>ARACY DE AI<br>relato - Justifi<br>ara envio de<br>rarquivo Nenhum<br>rarquivo Nenhum                                       | arquivos:<br>arquivo escolhido<br>arquivo escolhido                                   | 5ª<br>de três escola: | Quarta-faira inr (inicio/fim):12:00:00 as 13:00:00<br>Quinta-feira inr (inicio/fim):12:00:00 as 13:00:00<br>S: |   |  |
| Escolher arquivo Nenhum arquivo escolhido Escolher arquivo Nenhum arquivo escolhido Escolher arquivo Nenhum arquivo escolhido                                                                                                    | Area pa<br>Escolher<br>Escolher             | ARACY DE AI<br>ARACY DE AI<br>relato - Justifi<br>ara envio de<br>rarquivo Nenhum<br>rarquivo Nenhum                                       | arquivos:<br>arquivos:<br>arquivo escolhido<br>arquivo escolhido<br>arquivo escolhido | 5ª<br>de três escola: | Quarta-faira inr (inicio/fim):12:00:00 as 13:00:00<br>Quinta-feira inr (inicio/fim):12:00:00 as 13:00:00<br>S: | Å |  |
| Escolher arquivo Nenhum arquivo escolhido Escolher arquivo Nenhum arquivo escolhido Escolher arquivo Nenhum arquivo escolhido Escolher arquivo Nenhum arquivo escolhido                                                                                                    | Área pa<br>Éscolher<br>Escolher<br>Escolher | ARACY DE AI<br>ARACY DE AI<br>relato - Justifi<br>ara envio de<br>rarquivo Nenhum<br>rarquivo Nenhum<br>rarquivo Nenhum<br>rarquivo Nenhum | arquivo escolhido<br>arquivo escolhido<br>arquivo escolhido<br>arquivo escolhido      | 5ª<br>de três escola: | Quarta-faira inr (inicio/fim):12:00:00 as 13:00:00<br>Quinta-feira inr (inicio/fim):12:00:00 as 13:00:00<br>S: |   |  |

• Após preencher as informações e carregar, pelo menos, 1 arquivo, clicar no botão 'Salvar' para finalizar o cadastro.

Obs.: A SEDUC irá analisar as informações cadastradas para deferir ou indereir a solicitação. Seja sucinto e objetivo com as informações.